# **Supplier Registration**

The SupplyWeb application is a web-based portal system designed to communicate supply chain information between Suppliers and the Magna facilities they supply.

The application can be accessed via the following URL:

http://supplyweb.magna.com

This guide covers the following topics:

| 1 |
|---|
| 2 |
| 2 |
| 3 |
| 3 |
| 4 |
| 5 |
| 7 |
| 8 |
| 8 |
| 9 |
| 0 |
|   |

#### **Before You Begin**

Before beginning the registration process, you must obtain a Registration ID & Key from the Magna plant you supply. Registration cannot be started without this information.

#### **Starting the Registration Process**

If you encounter any issues during the registration process, please contact supplyweb@magna.com.

The registration process must be performed only <u>once</u> by your company before using the SupplyWeb portal. If you are requested to register for any additional Magna facilities, you will be required to perform the registration process each time.

To register, please click on the 'Register' button on the SupplyWeb home page.

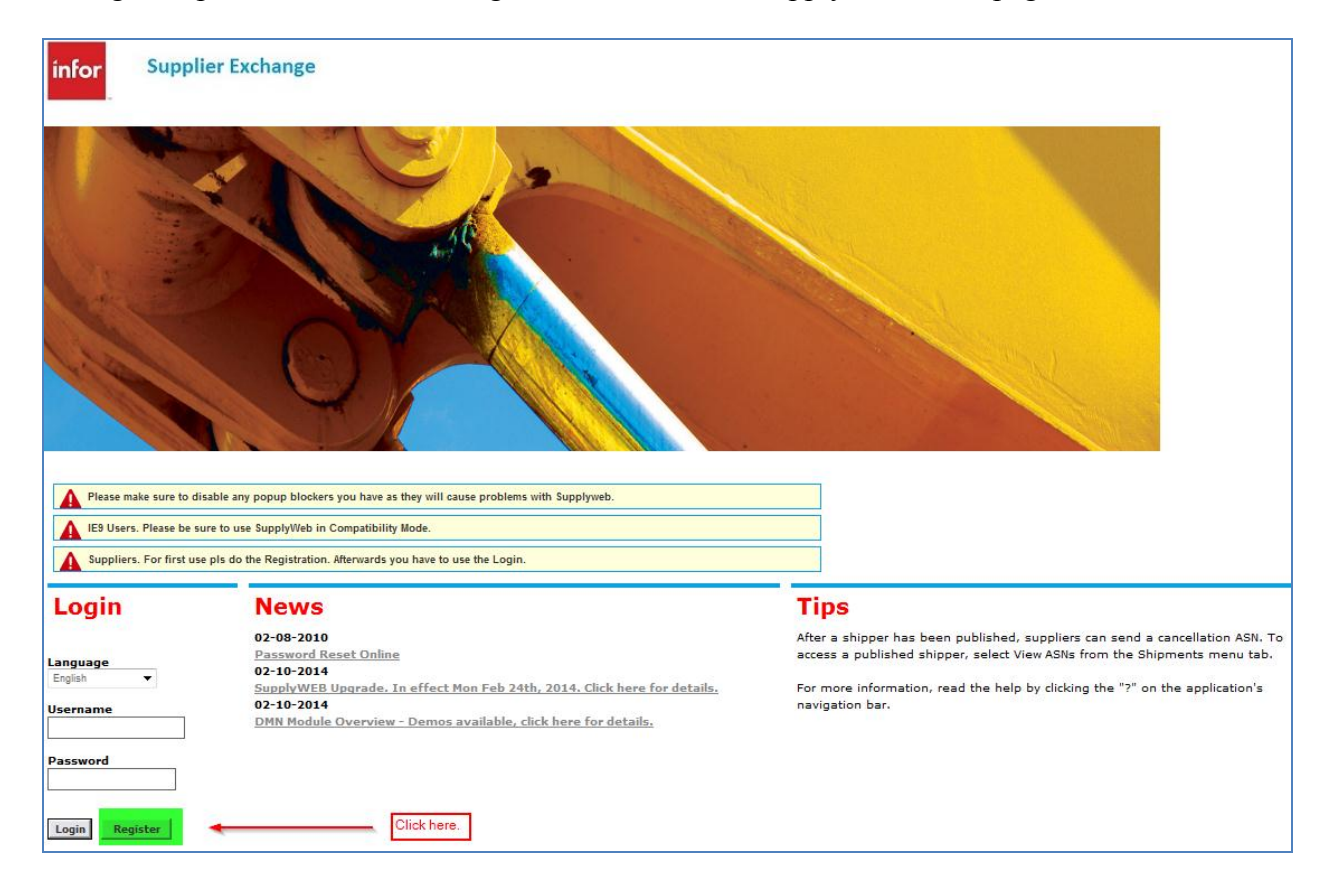

## Step 1 – Registration ID

You will then be prompted for the Registration ID & Key. Again, this information should have already been provided to you by the Magna facility your company supplies.

| Registration Registration ID                       |                                                                           |                                |  |  |  |
|----------------------------------------------------|---------------------------------------------------------------------------|--------------------------------|--|--|--|
| Supplier Registration * indicates a required field |                                                                           | Step 1 of 9                    |  |  |  |
| Registration ID                                    | <ul> <li>Enter the Registration ID<br/>and Key given to you by</li> </ul> |                                |  |  |  |
| Registration Key                                   | ₿                                                                         | your customer.     Click Next. |  |  |  |
|                                                    | Cancel Next                                                               |                                |  |  |  |
|                                                    |                                                                           |                                |  |  |  |

Click on the 'Next' button to continue on to Step 2.

## Step 2 – Supplier Information

Once your Registration ID and Key have been validated, the second step in the registration process is to identify your company. The information expected in this screen relates to your location. This could be a controlling office or the address information of the plant you are supplying the Magna facility from. You will have the option later in the registration process to define the 'Ship From' locations you have relating to this office.

This section may already be populated with your information because the Magna facility already uploaded this information. In those cases, please review to ensure accuracy.

| Supplier Registration |        |                             | Step 2 of 9     |
|-----------------------|--------|-----------------------------|-----------------|
| Customer Name         | Magna  | Demonstration Customer      | Enter your DUNS |
| DUNS                  | * 77-7 | Don't have a DUNS number?   | Name.           |
| Company Name          | Demo   | information.<br>Click Next. |                 |
| Address Information   |        |                             |                 |
| Address               | *      | 123 Main Street             |                 |
|                       |        |                             |                 |
|                       |        |                             |                 |
| City                  | *      | Aurora                      |                 |
| Country               | *      | CANADA 🔻                    |                 |
| State/Province        |        | Ontario 👻                   |                 |
| Postal Code           | *      | L4K 0Z1                     |                 |
|                       | ollo   |                             |                 |

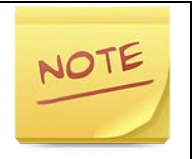

Your DUNS number is mandatory in this screen. The DUNS number is used to uniquely identify your organization within SupplyWeb. It is to *your* benefit to enter the same DUNS number for all Magna facilities you communicate with on SupplyWeb.

# Step 3 – Administrator User Profile

As the first user to register for your company, you are assigned the role of Administrator. As an Administrator, you will have the ability to create new users, and assign security to users within the system. When creating the Administrator user, please select 'Contact and User' as the user type.

Please note it is not necessary to enter your address information again. The only required fields are denoted by an \* asterisk.

| Preferences User Profile |               |                             |               |                                    |                                                                                      |  |  |
|--------------------------|---------------|-----------------------------|---------------|------------------------------------|--------------------------------------------------------------------------------------|--|--|
| User Pro                 | file          |                             |               |                                    | Step 3 of 9                                                                          |  |  |
| User Inform              | ation         |                             |               |                                    | To be able to log in to<br>Infor Supplier Exchange, you                              |  |  |
| Name                     | s <b>i</b> js | Your Name                   | Туре          | Contact and User 🔻                 | an Infor Supplier Exchange<br>admin.                                                 |  |  |
| Job Title                |               |                             |               |                                    | <ul> <li>Fill out the User Profile<br/>information for an admin<br/>user.</li> </ul> |  |  |
| Security Info            | ormation      |                             |               |                                    | Click Next.                                                                          |  |  |
| User ID                  | *             | your_user_id                |               |                                    |                                                                                      |  |  |
| New Password             |               | Confirm New Pa              | ssword        |                                    |                                                                                      |  |  |
| User Prefer              | ences         |                             |               |                                    |                                                                                      |  |  |
| Date Format              |               | MM-dd-yyyy hh:mm:ss a zzz 🔻 | Theme         | Blue 1 Low Contrast 🔻              |                                                                                      |  |  |
| Language                 |               | English 🔻                   | Number Format | ##,###.00 🔻                        |                                                                                      |  |  |
| Contact Info             | rmation       |                             |               |                                    |                                                                                      |  |  |
| Address                  |               |                             | 1             | Work Phone                         |                                                                                      |  |  |
|                          |               |                             | 1             | Home Phone                         |                                                                                      |  |  |
|                          |               |                             |               | Cellular Phone                     |                                                                                      |  |  |
| City                     |               |                             | 1             | Pager                              |                                                                                      |  |  |
| Country                  |               | ▼                           | 1             | Fax                                |                                                                                      |  |  |
| State/Province           | -             |                             | 1             | Work Email () supplier@company.com |                                                                                      |  |  |
| Postal Code              |               |                             | 1             | Home Email                         |                                                                                      |  |  |
| Time Zone                |               |                             | •             |                                    |                                                                                      |  |  |
|                          |               | Pi                          | revious Next  |                                    |                                                                                      |  |  |
|                          |               |                             |               |                                    |                                                                                      |  |  |

Password must be at least 6 characters in length.

There are 3 possible User Types:

| User             | This user can perform any actions in SupplyWeb that their role permits, but will not be able to receive email notifications from the system. |  |  |  |  |  |
|------------------|----------------------------------------------------------------------------------------------------|--|--|--|--|--|
| Contact          | This user can only receive email notifications from the system but cannot perform any actions within the application.                        |  |  |  |  |  |
| Contact and User | The user can perform any action in the application that the role permits, as well as receive email notifications from the system.            |  |  |  |  |  |

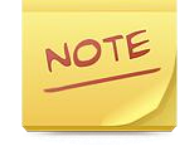

There can be more than one Administrator. Additional users are created after the registration process has been completed.

## Step 4 – Ship Froms

The Ship From setup identifies your actual shipping location(s) within SupplyWeb. You should add a Ship From for every location that will be receiving releases or from which you will be shipping product/material. You must create at least one Ship From during the registration process.

| Setup Ship Froms                                        |                                                                                                    |
|---------------------------------------------------------|----------------------------------------------------------------------------------------------------|
| ⚠ User successfully added.                              | Step 4 of 9                                                                                                    |
| Ship From Selection           ① There are no Ship Froms | <ul> <li>To add a ship from, click<br/>Add New.</li> <li>Enter the ship from<br/>information and click Submit.</li> </ul>                                                                                                    |
| New Update Delete                                       | <ul> <li>You may skip the transit<br/>times and enter them through<br/>the application.</li> </ul>                                                                                                    |
|                                                         | To enter a transit time,<br>select the ship from and<br>click Update. Click Add.<br>Select the facility and ship to<br>and enter the transit time.<br>Click Submit.     When you are done<br>entering transit times for the<br>ship from, click Cancel.     Continue adding ship<br>from records.     When you are done<br>adding ship froms, click<br>Next. |
|                                                         |                                                                                                    |

Click on the 'New' button to add a Ship From location.

| Ship From * indicates a require | ed field |                                                       | Step 4 of 9                                                                                          |
|---------------------------------|----------|-------------------------------------------------------|----------------------------------------------------------------------------------------------------|
| Name                            | *        | My Company                                            | <ul> <li>To add a ship from, clic<br/>Add New.</li> </ul>                                            |
| Ship From ID                    | \$       | DEM0123                                               | <ul> <li>Enter the ship from<br/>information and click Subm</li> </ul>                               |
| Contact Name                    |          | <b></b>                                               | <ul> <li>You may skip the trans<br/>times and enter them throu<br/>the application.</li> </ul>       |
| Address Information             |          |                                                       | To enter a transit time,<br>select the ship from and<br>click Update. Click Add.                     |
| Address                         | *        | 123 Main Street                                       | Select the facility and ship<br>and enter the transit time.<br>Click Submit.                         |
|                                 |          |                                                       | <ul> <li>When you are done<br/>entering transit times for the<br/>chief from click Concel</li> </ul> |
|                                 |          |                                                       | <ul> <li>Continue adding ship<br/>from records.</li> </ul>                                           |
| City                            | *        | Aurora                                                | <ul> <li>When you are done<br/>adding ship froms, click<br/>blant</li> </ul>                         |
| Country                         | *        | CANADA                                                | IVEXI.                                                                                               |
| State/Province                  |          | Ontario -                                             |                                                                                                    |
| Postal Code                     | *        | L4K 0Z1                                               |                                                                                                    |
| Time Zone                       | *        | (GMT-05:00) Eastern Standard Time : America/Toronto 💌 |                                                                                                    |
| Other Information               |          |                                                       |                                                                                                    |
| Weight Type                     | *        | Pounds                                                |                                                                                                    |

Enter the required information to define your ship from location. Name is your facility name (company name will suffice). Ship From ID will be your supplier code (unless instructed otherwise) with the Magna facility you are supplying. If you do not know this value, please ask your Magna contact for this information.

You also have the ability to specify your weight Unit of Measure from this screen.

Clicking on the 'Submit' button will save the Ship From information.

| Setup Ship Froms                      |                                                                                                    |
|---------------------------------------|----------------------------------------------------------------------------------------------------|
| The ship from was successfully added. | Step 4 of 9                                                                                                    |
| Ship From Selection                   | To add a ship from, click<br>Add New.     Enter the ship from                                                                                                    |
| My Company                            | information and click Submit.<br>• You may skip the transit<br>times and enter them through<br>the application.<br>• To enter a transit time,<br>select the ship from and<br>click Update. Click Add<br>Select the facility and ship to<br>and enter the transit time.<br>Click Submit.<br>• When you are done<br>entering transit times, for the |
| New Update Delete Next                | ship from, click Cancel.<br>Continue adding ship<br>from records.                                                                                                    |
|                                       | When you are done<br>adding ship froms, click<br>Next.  Exit                                                                                                    |

Once you have created at least one Ship From location, you can continue the registration process by clicking the 'Next' button.

Page 6 of 10

## Step 5 – Supplier Profile

The next step is to configure your supplier profile which controls the general behaviour of the system for your company.

You are able to configure the starting number sequence for shippers as well as master and mixed labels.

In most cases simply accepting the default values will suffice.

| Supplier Profile            |              | Step 5 of 9                                          |                            |
|-----------------------------|--------------|------------------------------------------------------|----------------------------|
| Supplier Name               | *            | Erill out yo     and default a:                      | ur preferen<br>dress for y |
| Supplier Preferences        |              | company.<br>• Click Nex                              |                            |
| lext Shipper Number         |              | 1                                                    | xit                        |
| lext Label Serial Number    |              | 1                                                    |                            |
| laximum Label Serial Number |              | 999,999,999                                          |                            |
| lext Invoice Number         |              |                                                      |                            |
| Reconcile                   |              | No 👻                                                 |                            |
| Password Expiration Days    |              |                                                      |                            |
| Contact Name                |              |                                                      |                            |
|                             |              |                                                      |                            |
| Address Information         |              |                                                      |                            |
| Address                     | sija         | 123 Main Street                                      |                            |
|                             |              |                                                      |                            |
|                             |              |                                                      |                            |
| Sity                        |              | Aurora                                               |                            |
| Country                     | \$           | CANADA                                               |                            |
| State/Province              |              | Ontario 💌                                            |                            |
| Postal Code                 | s <b>ķ</b> s | L4K 0Z1                                              |                            |
|                             | 18           | (GMT-05:00) Eastern Standard Time : America/New_York |                            |
| ime Zone                    |              |                                                      |                            |
| ïime Zone                   |              |                                                      |                            |

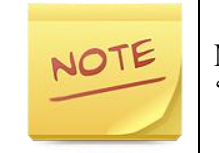

Magna strongly recommends that you leave the 'Reconcile' option set to 'No'.

# Step 6 – Trading Partners

The Trading Partners setup option is intended to be used as a means of electronically delivering and receiving EDI from your plant. At this time, Magna does not support this option but instead utilizes traditional EDI via GXS (<u>www.gxs.com</u>) or other VANs. Please contact the plant(s) you are supplying to inquire about EDI vs. SupplyWeb.

| Communications Trading Partners       |                              |                                                                                |  |  |  |
|---------------------------------------|------------------------------|--------------------------------------------------------------------------------|--|--|--|
| The Preferences successfully updated. |                              | Step 6 of 9                                                                    |  |  |  |
| Search Criteria                       |                              |                                                                                |  |  |  |
| Customer                              | Magna Demonstration Customer | <ul> <li>To enter trading partner<br/>information, click New X12 or</li> </ul> |  |  |  |
| Facility                              | All                          | New Edifact.<br>• Enter the information and                                    |  |  |  |
| ShipTo                                |                              | click Save.     Continue adding trading                                        |  |  |  |
| Trading Partner Record                | **No Record Available**      | <ul> <li>When you are done<br/>adding trading partners, click</li> </ul>       |  |  |  |
|                                       | Continue Previous Next       | Next.                                                                          |  |  |  |
|                                       |                              | Exit                                                                           |  |  |  |

Clicking the 'Next' button will continue to the next step.

# Step 7 – Containers

The container setup allows you to enter the default weights and EDI identification codes that you will be using for your shipping containers. Entry on this screen is only available if the shipping containers have been created by your receiving Magna facility. Not all Magna facilities require packaging information.

| Setup Containers                 |                        |                                                                                        |  |  |  |  |
|----------------------------------|------------------------|----------------------------------------------------------------------------------------|--|--|--|--|
| Container Selection              |                        |                                                                                        |  |  |  |  |
| Container Code                   | ontainer Code PAL001 🔻 |                                                                                        |  |  |  |  |
| Customer Container Information   |                        | you can enter information to<br>help calculate shipping                                |  |  |  |  |
| Container Code                   | ontainer Code PAL001   |                                                                                        |  |  |  |  |
| Description                      | Pallet Wood 120x180    | container code from the drop<br>down menu.                                             |  |  |  |  |
| Returnable                       | Yes                    |                                                                                        |  |  |  |  |
| Additional Container Information |                        | <ul> <li>Continue adding<br/>container information.</li> </ul>                         |  |  |  |  |
| EDI Code                         | PAL001                 | <ul> <li>When you are done<br/>adding container information,<br/>click Next</li> </ul> |  |  |  |  |
| Tare Weight 🕸                    | 25                     | Exit                                                                                   |  |  |  |  |
| Tare Weight Unit Of Measure      | Kilograms 👻            |                                                                                        |  |  |  |  |
|                                  | Add Previous Next      |                                                                                        |  |  |  |  |

Select the Container Code from the list available then enter your EDI code (same as Container Code if you are unsure), tare weight and weight UOM. Click the 'Add' button to save the container details. If there is more than one container type defined, you can select another Container Code from the list and repeat these steps.

Clicking the 'Next' button will continue to the next step.

## Step 8 – Parts

This step displays your part information. The part number will be the Magna facility's part number.

| Set   | up Parts                             |                           |               |                           |                   |                                                                                                    |
|-------|--------------------------------------|---------------------------|---------------|---------------------------|-------------------|----------------------------------------------------------------------------------------------------|
| Sea   | rch Criteria                         |                           |               |                           |                   | Step 8 of 9                                                                                                    |
| Custo | omer Part Number<br>lier Part Number |                           |               |                           |                   | Entering part information streamlines shipper creation.     Next to a customer part, cilck the Edit button.     To add part information, cilck Edit.                         |
|       |                                      | 1                         | Search        |                           |                   | Enter part information and click Save.     To add default packaging information, click Add.     Enter package information and click Save.     When you are done, click Save. |
| Part  | List                                 |                           |               |                           | 1 to 1 of 1       | <ul> <li>When you are done adding part information to all of the<br/>parts, click Next.</li> </ul>                                                                           |
| Edit  | Customer Part                        | Customer Part Description | Supplier Part | Supplier Part Description | Packaging Defined |                                                                                                    |
| Ø     | TEST-12345                           | Inner Rotor               |               |                           |                   |                                                                                                    |
|       |                                      | P                         | revious Next  | ]                         |                   |                                                                                                    |

Click the pencil icon next to the 'Customer Part' column to view the details associated with that part. On the next screen, you can enter the supplier part number and a description for each part.

| Setup Parts            |             |                                                                                                    |                                                                                                |     |                                        |
|------------------------|-------------|----------------------------------------------------------------------------------------------------|------------------------------------------------------------------------------------------------|-----|----------------------------------------|
| Part TEST-123          | 45          |                                                                                                    |                                                                                                |     | Step 8 of 9                            |
| Customer Part Info     | ormation    | Entering part information streamlines shipper creation.     Next to a customer part, click the Edit button.                            |                                                                                                |     |                                        |
| Customer Part Number   | TEST-12345  | 45 Unit of Measure                                                                                                    |                                                                                                | PCE | Enter part Information and click Save. |
| Description            | Inner Rotor |                                                                                                    | To add default packaging information, cilck Add.     Enter package information and cilck State |     |                                        |
| Supplier Part Infor    | mation      | <ul> <li>When you are done, click Save.</li> <li>When you are done adding part information to all of the parts, click Next.</li> </ul> |                                                                                                |     |                                        |
| Supplier Part Number   |             | Part Weight                                                                                                    | 0                                                                                              |     | _                                      |
| Weight Unit of Measure |             | AQP                                                                                                    | No                                                                                             |     | _                                      |
| Part Price             | 0           | Currency                                                                                                    |                                                                                                |     | _                                      |
| Description            |             |                                                                                                    |                                                                                                |     |                                        |
|                        |             | Edit                                                                                                    |                                                                                                |     |                                        |
|                        |             | Return to List                                                                                                    |                                                                                                |     |                                        |

| Setup P                       | arts                |                                                                                                    |         |                      |     |                                                                                                    |
|-------------------------------|---------------------|----------------------------------------------------------------------------------------------------|---------|----------------------|-----|----------------------------------------------------------------------------------------------------|
| Part TE                       | EST-12345           | Step 8 of 9                                                                                                    |         |                      |     |                                                                                                    |
| Custome                       | er Part Information | <ul> <li>Entering part information streamlines shipper creation.</li> <li>Next to a customer part, click the Edit button.</li> </ul> |         |                      |     |                                                                                                    |
| Customer Par                  | rt Number           | TEST-12345                                                                                                    |         | Unit of Measure      | PCE | <ul> <li>To add part information, click Edit.</li> <li>Enter part information and click Save.</li> </ul>         |
| Description                   | on Inner Rotor      |                                                                                                    |         |                      |     | To add default packaging information, click Add.     Enter package information and click Save.                   |
| Supplier                      | Part Information    |                                                                                                    |         |                      |     | When you are done, click Save.     When you are done adding part information to all of the parts,<br>click Next. |
| Supplier<br>Part<br>Number    | Supplier Test 1234  | 5                                                                                                    | Weight  | 1.5                  |     |                                                                                                    |
| VVelght<br>Unit of<br>Measure | Kilograms 🗸         | ]                                                                                                    | AQP     | No 🛩                 |     |                                                                                                    |
| Part Price                    | 2.5                 |                                                                                                    | Currenc | United States Dollar | *   |                                                                                                    |
| Description                   | Part for testing    |                                                                                                    |         |                      |     |                                                                                                    |
|                               |                     | Save                                                                                                    | ancel   |                      |     |                                                                                                    |

After typing the part information, click 'Save'.

Then click the 'Return to List' button to view your entire list of parts.

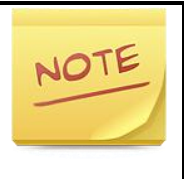

If you do not see your parts in the Setup Parts step, this is not a problem. It simply means that the Magna facility has not uploaded your part information yet. Once they do, or send you a release, your Part List will be populated and can always be edited from the *Setup->Parts* menu within SupplyWeb.

#### Step 9 – Ship From Location Selection

The final step in the registration wizard assigns the default associations between the facility, the ship to location and your ship from location. If shipping from multiple locations, demand can optionally be associated to a Ship From record. The association will automatically be created the first time you ship to a Magna facility in SupplyWeb.

| Setup Ship Froms   |                          |                                                                                                    |
|--------------------|--------------------------|----------------------------------------------------------------------------------------------------|
| Location Selection |                          | Step 9 of 9                                                                                                    |
| Facility           | <al> •</al>              | <ul> <li>You may also establish<br/>demand - ship from</li> </ul>                                                        |
| Ship To            | <ai> •</ai>              | associations that will aid in<br>shipper creation.                                                                       |
| Ship From          | < Unassigned > •         | <ul> <li>Select a facility, ship to<br/>and ship from.</li> <li>Click Continue.</li> </ul>                               |
|                    | Continue Previous Finish | <ul> <li>Next to the parts, select<br/>the default ship froms.</li> </ul>                                                |
|                    |                          | <ul> <li>Click Submit.</li> <li>When you are done<br/>adding demand-ship from<br/>associations, click Finish.</li> </ul> |
|                    |                          | Exit                                                                                                    |

The recommended option is to leave the default settings.

Clicking on the 'Finish' button will complete the registration process.